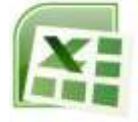

## APPLICATION

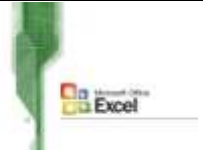

- 1- Lancer le logiciel Tableur disponible.
- 2- Saisir la feuille de calcul suivante :

|    | А           | В                       | С                | D     | E |   |
|----|-------------|-------------------------|------------------|-------|---|---|
| 1  | Désignation | achat                   | Vente            | Stock |   |   |
| 2  | Pantalon    | 250                     | 180              |       |   |   |
| 3  | Chemise     | 150                     | 95               |       |   |   |
| 4  | Jupe        | 70                      | 50               |       |   | 4 |
| 5  | Robe        | 30                      | 20               |       |   |   |
| 6  | Cravate     | 505                     | 266              |       |   |   |
| 7  | Veste       | 35                      | 15               |       |   |   |
| 8  | Costume     | 20                      | 10               |       |   |   |
| 9  |             |                         |                  |       |   |   |
| 10 |             |                         | -                |       |   |   |
| 11 |             | La vente la plus faible |                  |       |   |   |
| 12 |             | La vente la plus grande |                  |       |   |   |
| 13 |             |                         | Total des ventes |       |   |   |
| 14 |             |                         |                  |       |   |   |
| 15 |             |                         |                  |       |   |   |
| 16 |             |                         |                  |       |   |   |
| 17 |             |                         |                  |       |   |   |

- 3- Enregistrer au fur et à mesure votre travail sous le nom « *nom prénom 9 base* » dans ton dossier personnel.
- 4- Insérer avant la ligne de la désignation jupe, la ligne suivante :

| 4 Ceinture 40 30 |
|------------------|
|------------------|

- 5- Effectuer la mise en forme suivante :
  - Centrer et mettre en gras les libellés des colonnes.
  - Centrer les valeurs numériques puis choisir la catégorie du nombre « Texte ».
  - Compléter la bordure du tableau à votre choix.
  - Mettre le fond de la colonne désignation avec la couleur bleu clair.
- 6- Calculer le stock de la première désignation sachant que :

## Stock = achat – vente

- 7- Calculer pour les autres désignations le stock ?
- 8- Ajouter les fonctions nécessaires pour le calcul du total des ventes, la vente la plus faible et la vente la plus grande.
- 9- Renommer la feuille par *Stock*.
- 10-Créer un graphique de modèle *Histogramme* sous le sous modèle *« Histogramme* empilé 100% *»*représentant le stock de chaque produit dans la feuille 2.